# Accessing WCCEAL Satisfaction Survey Results

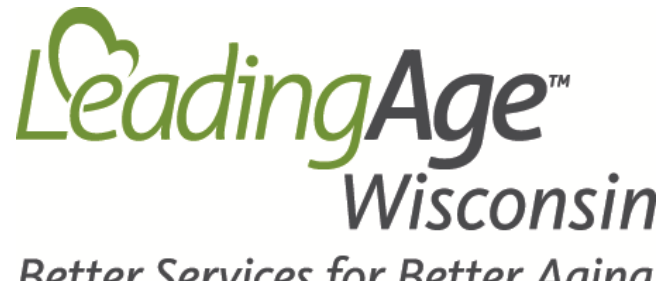

Better Services for Better Aging

204 S. Hamilton Madison, WI 53703 608.255.7060 www.LeadingAgeWI.org

## This presentation will guide you through the process of accessing your resident satisfaction results.

If you have questions about this presentation or WCCEAL, contact Jim Williams, Director of Member Enrichment, LeadingAge Wisconsin, 608.255.7060, jwilliams@LeadingAgeWI.org

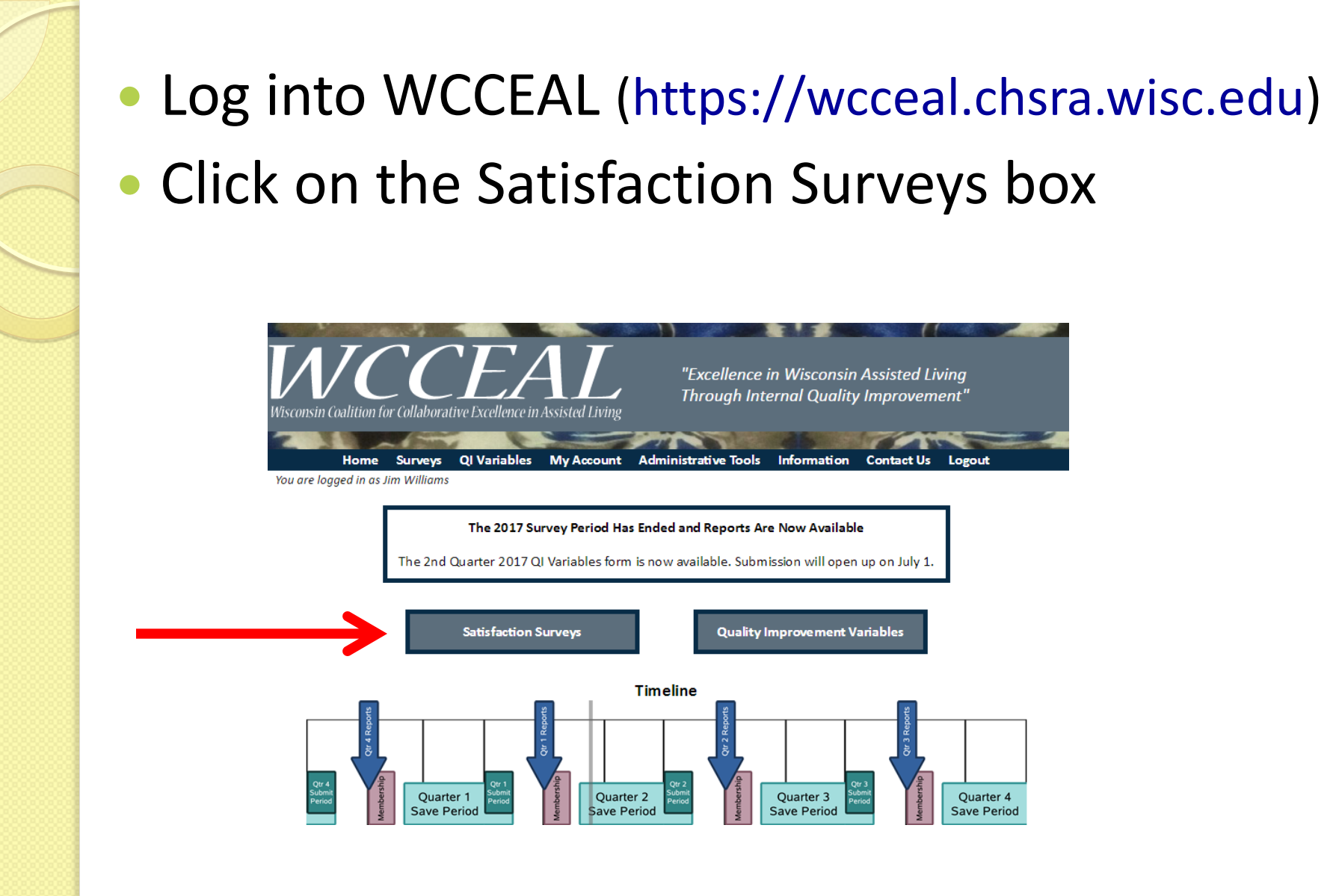

 Click on <u>Satisfaction Survey Summaries</u> to review current year results and to read resident comments

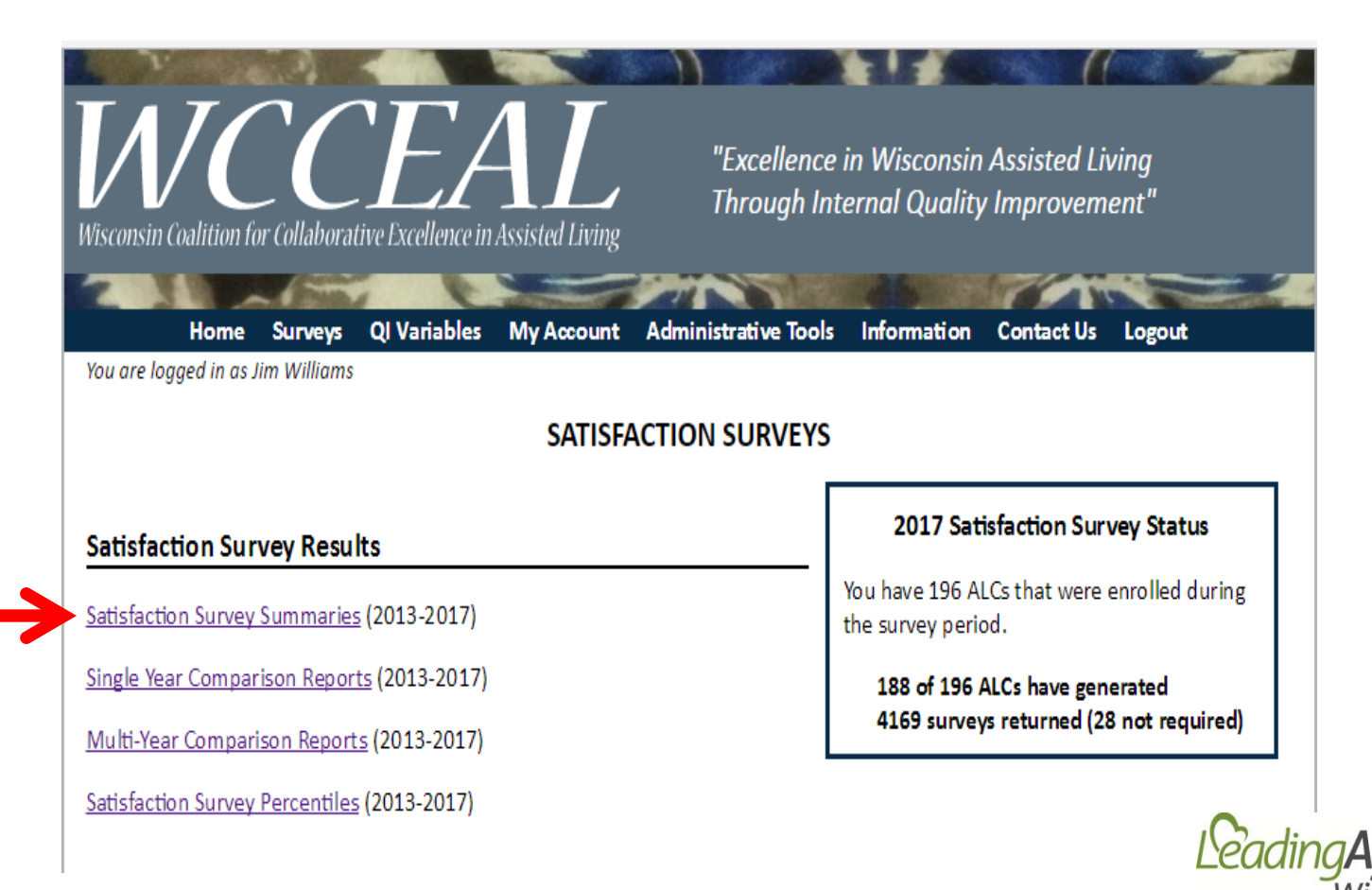

**VVISCONSIN** Better Services for Better Aging

## The <u>Satisfaction Summary Report</u> shows the number (or percent) of residents who responded to each question (red arrow)

| change to percent                   | Survey Assoc: LeadingAge WI Survey Generation Status: Member Survey Required: Yes<br>Current: Member, LeadingAge WI                                                                                                    |                                                                                          |                                                                                                    |                            |                           |                       |                  |                                        |  |  |  |  |  |
|-------------------------------------|----------------------------------------------------------------------------------------------------|------------------------------------------------------------------------------------------|----------------------------------------------------------------------------------------------------|----------------------------|---------------------------|-----------------------|------------------|----------------------------------------|--|--|--|--|--|
|                                     | surveys have been entered (reported)                                                                                                    | d occupancy of                                                                           | And how long to lived in your Al                                                                           | Exclusion Criteria         |                           |                       |                  |                                        |  |  |  |  |  |
| See who<br>filled out the<br>survey | Survey filled out by<br>6 - Resident (tenant) alone<br>5 - Resident assisted by <u>helper</u><br>17 - <u>Helper</u> on resident's behalf                                                                                           | Helper is<br>18 - Family member<br>7 - Guardian/POA<br>0 - Friend<br>0 - Staff/volunteer | Resident (tenant) has lived here<br>10 - 0-6 months<br>3 - 7-12 months<br>5 - 1-2 years<br>12 - Over 2 yrs | Strongly Agree             | Agree                     | Veutral               | Disagree         | Strongly Disagree<br>Vot Applicable    |  |  |  |  |  |
|                                     | 1. The staff members are courteous     2. The staff members are available to talk w     3. The staff members know what I like and o     4. I can get help when I need it     B. RIGHTS                                             | ith me<br>Iislike                                                                        |                                                                                                    | 26<br>17<br>10<br>16       | 6<br>11<br>13<br>10       | 1<br>3<br>5<br>5      | 0<br>2<br>1<br>2 | 0 0<br>0 0<br>0 1<br>0 0               |  |  |  |  |  |
|                                     | <ol> <li>I was informed of my rights</li> <li>The people who work here protect my rig</li> <li>My privacy is respected</li> <li>I am informed of rate and policy changes</li> <li>I am treated with dignity and respect</li> </ol> | hts<br>that might affect me                                                              |                                                                                                    | 18<br>15<br>16<br>15<br>21 | 10<br>14<br>14<br>13<br>9 | 3<br>3<br>2<br>2<br>1 | 0<br>0<br>0<br>1 | 0 1<br>0 0<br>0 0<br>0 0<br>0 0<br>0 0 |  |  |  |  |  |
|                                     | C. ENVIRONMENT 1. The residence is homelike and well-main 2. I feel safe here 3. My personal belongings are safe here D. ACTIVITIES                                                                                                | ntained                                                                                  |                                                                                                    | 18<br>22<br>16             | 13<br>9<br>14             | 2<br>1<br>1           | 0<br>1<br>1      | 0 0<br>0 0<br>0 0                      |  |  |  |  |  |
| ſ                                   | 1. Activity programs are offered daily that in                                                                                                    | terest me                                                                                |                                                                                                    | 11                         | -16                       | Pac                   | lin              | <b>JAG</b>                             |  |  |  |  |  |

### Scroll down to the bottom of this page to read resident comments and other text found on the surveys.

| E. MEALS AND DINING                                                           |    |    |   |   |   |   |
|-------------------------------------------------------------------------------|----|----|---|---|---|---|
| 1. I get enough to eat                                                        | 20 | 13 | 0 | 0 | 0 | 0 |
| 2. The menus offer a variety of food selections                               | 14 | 16 | 2 | 0 | 0 | 0 |
| 3. I can participate in meal planning if I want                               | 9  | 11 | 4 | 2 | 0 | 6 |
| 4. My special diet needs are met                                              | 9  | 7  | 3 | 1 | 0 | 9 |
| 5. The food is to my liking                                                   | 8  | 15 | 8 | 1 | 0 | 0 |
| 6. The temperature of the food is to my liking                                | 12 | 15 | 3 | 0 | 1 | 0 |
| F. HEALTH MANAGEMENT/CARE                                                     |    |    |   |   |   |   |
| 1. My family/representative is kept informed about me as I choose             | 24 | 7  | 0 | 0 | 0 | 1 |
| 2. My choices of health care providers are respected                          | 22 | 9  | 1 | 0 | 0 | 0 |
| 3. I get the care and services I need                                         | 17 | 15 | 0 | 1 | 0 | 0 |
| 4. I receive medications on time in a manner acceptable to me                 | 21 | 9  | 3 | 0 | 0 | 0 |
| G. OVERALL                                                                    |    |    |   |   |   |   |
| 1. My lifestyle choices are respected                                         | 17 | 13 | 1 | 0 | 0 | 1 |
| 2. I am satisfied with my overall experience here                             | 19 | 12 | 1 | 1 | 0 | 0 |
| 3. I would recommend this residence and its services to a friend or loved one | 20 | 12 | 0 | 1 | 0 | 0 |

H. COMMENTS. + Click on OTHER TEXT FOUND ON PAPER SURVEY + Click on the "+" symbol

Website created by CHSPA. Last Updated May 2017 Copyright © 2017 The Board of Regents of the University of Wisconsin System

> LeadingAge<sup>™</sup> Wisconsin Better Services for Better Aging

 Return to the Satisfaction Surveys screen and click on <u>Single Year Comparison Reports</u>. Here you can compare your ALC with other LeadingAge Wisconsin members and all ALCs participating in WCCEAL for a single year.

| Survey Assoc: Leadir              | ngAge WI       | Survey Gen<br>Current: Mem                                     | eration<br>ber, Lea                                   | Status: Member<br>dingAge WI                                                                                                    | Survey                                               | Required: Yes      |                                                     |                  |
|-----------------------------------|----------------|----------------------------------------------------------------|-------------------------------------------------------|----------------------------------------------------------------------------------------------------|------------------------------------------------------|--------------------|-----------------------------------------------------|------------------|
| 25th percentile ≥ 75th percentile | Show respo     | onses as count                                                 | s v                                                   |                                                                                                    | Satisfac                                             | ction Survey F     | eport Expla                                         | natio<br>Criteri |
| PARTICIPATION SUMMARY             |                |                                                                |                                                       |                                                                                                    |                                                      |                    |                                                     | +                |
| RESIDENT INFORMATION              |                |                                                                |                                                       |                                                                                                    |                                                      |                    |                                                     | +                |
| ATISFACTION SURVEY RESULTS        |                |                                                                |                                                       |                                                                                                    |                                                      |                    |                                                     | -                |
| IF ALC's results                  | au oos<br>4.39 | Strongly Agree (5)<br>Agree (4)<br>Neutral (3)<br>Disagree (2) | Strongly Disagree (1) <sup>20</sup><br>Not Applicable | Respons<br>Agree (4)<br>Agree (4)<br>Neutral (3)<br>Disagree (2)<br>Agree (4)<br>Agree (4)<br>Agree (4)<br>Agree (4)<br>Agree (5)<br>Agree (4)<br>Agree (4)<br>Agree (5)<br>Agree (6)<br>Agree (6)<br>Agree (6)<br>Agree (6)<br>Agree (6)<br>Agree (7)<br>Agree (7)<br>Agr | Strongly Disagree (1) <sup>@</sup><br>Not Applicable | Strongly Agree (5) | Resbourses<br>Disagree (2)<br>Strongly Disagree (1) | Not Applicable   |
| A. STAFF                          | 4.43           |                                                                |                                                       | 4.42                                                                                                    |                                                      | 4.39               |                                                     |                  |
| + B. RIGHTS                       | 4.41           |                                                                |                                                       | 4.43                                                                                                    |                                                      | 4.41               |                                                     |                  |
|                                   | L COL          |                                                                |                                                       |                                                                                                    |                                                      |                    | Le                                                  | adi              |

**VVISCONSIN** Better Services for Better Aging  Results can be shown in percents or counts. A green cell means your responses are in the top 75<sup>th</sup> percent (green arrow). A red cell means responses for that question are in the bottom 25<sup>th</sup> percent (red arrow).

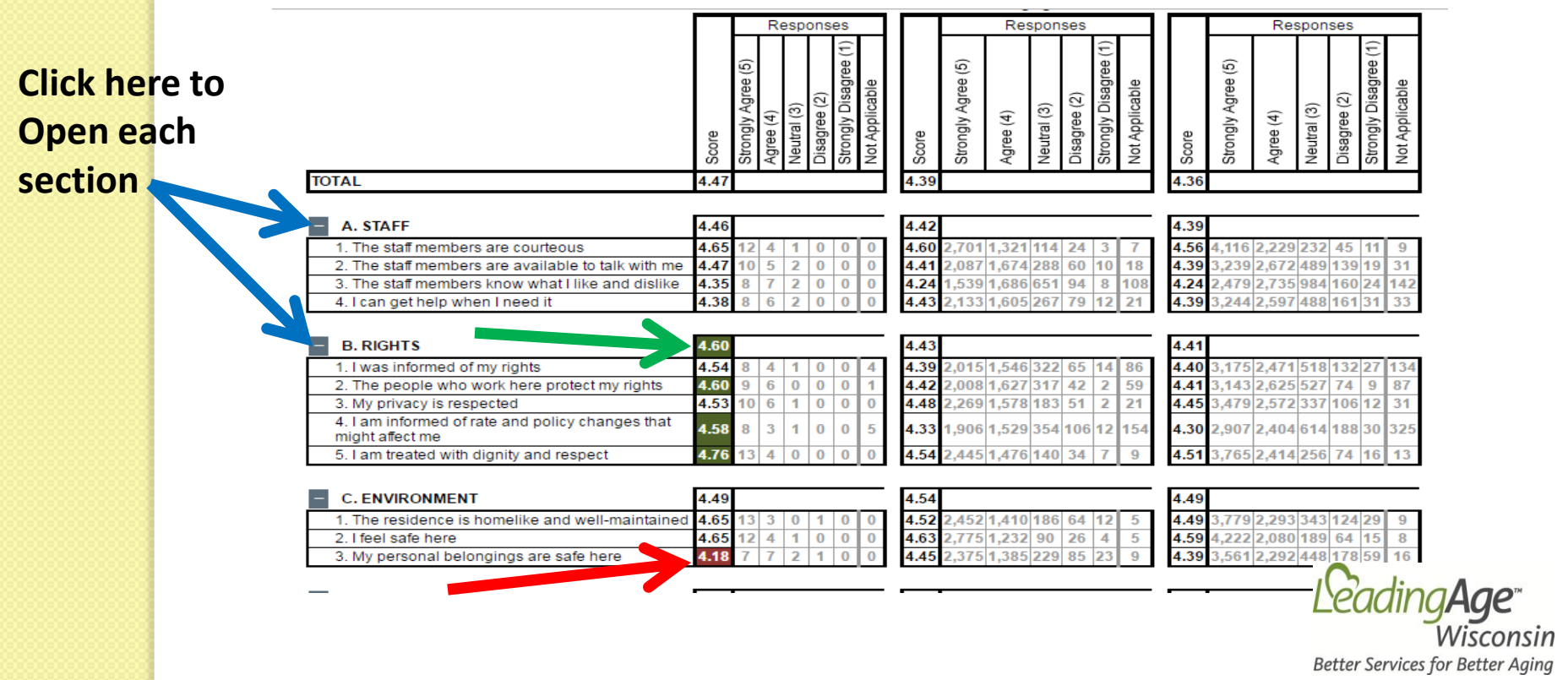

 At the Satisfaction Surveys page click on <u>Multi-Year Comparison Reports</u>. This report allows you to compare results across multiple years.

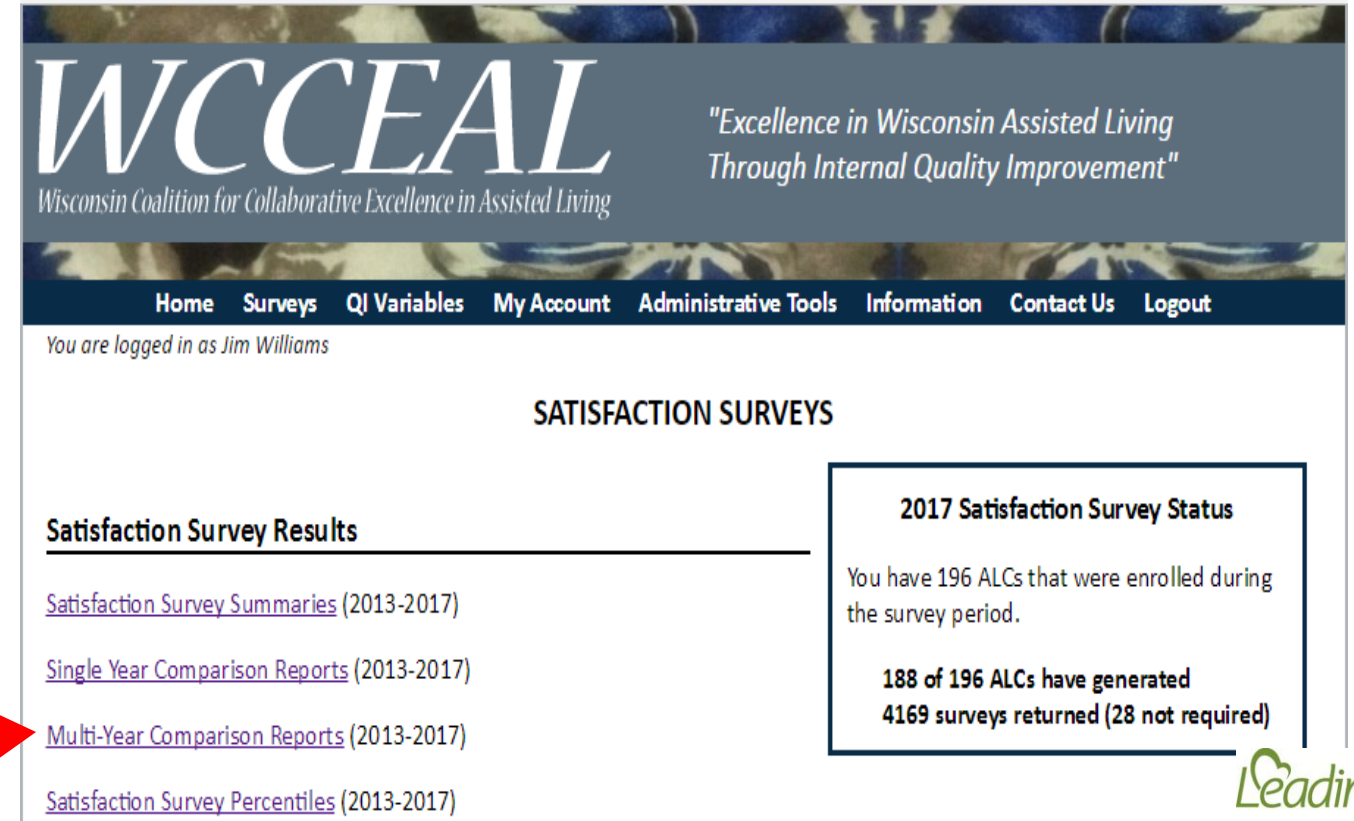

- The next 2 slides show screen shots of the <u>Multi-Year Comparison Report</u>. Note the following:
  - Several years appear on this report
  - Your ALC will be in the first column of each year
  - LeadingAge Wisconsin participating ALCs are in the second column
  - All ALCs participating in WCCEAL are in the third column
  - Click on the "+" sign to open the section questions

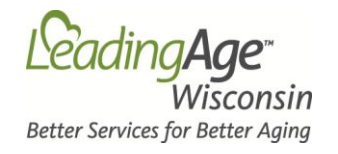

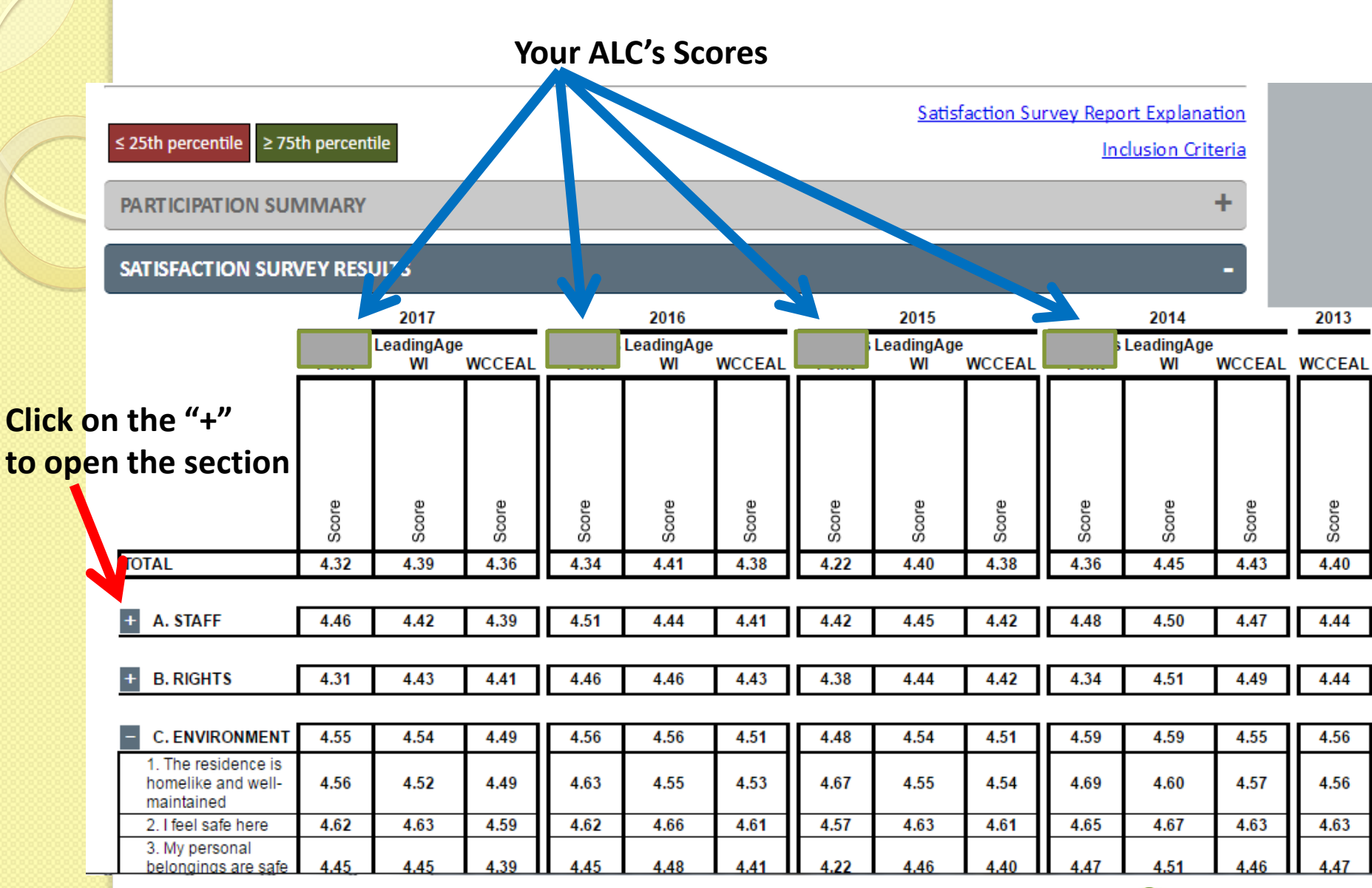

Leading Age" Wisconsin

#### Boxes highlighted in red mean your ALC's responses were in the 25<sup>th</sup> percentile

#### Boxes highlighted in green mean your ALC's responses were in the 75<sup>th</sup> percentile

|                                                                                                    |      | -    |      | -    | -    |      |      | -    |      |      | -    |      |      |      | -    |
|----------------------------------------------------------------------------------------------------|------|------|------|------|------|------|------|------|------|------|------|------|------|------|------|
| 4. My special diet<br>needs are met                                                                            | 4.14 | 4.09 | 4.09 | 4.47 |      | 4.14 | 4.40 | 4.09 | 4.15 | 4.20 | 4.14 | 4.18 | 4.45 | 4.16 | 4.14 |
| 5. The food is to m<br>liking                                                                                  | 4.02 | 3.96 | 4.02 | 4.35 | 3.99 | 4.06 | 4.20 | 3.96 | 4.06 | 4.19 | 4.04 | 4.10 | 4.36 | 4.01 | 4.02 |
| <ol> <li>The temperature<br/>of the food is to my<br/>liking</li> </ol>                                        | 3.88 | 3.94 | 4.01 | 4.15 | 3.99 | 4.06 | 4.20 | 3.94 | 4.05 | 3.94 | 4.03 | 4.11 |      |      |      |
|                                                                                                    |      |      |      |      |      |      |      |      |      |      |      |      |      |      |      |
| F. HEALTH<br>MANAGEMENT/CARE                                                                                   | 4.37 | 4.47 | 4.45 | 4.58 | 4.49 | 4.46 | 4.54 | 4.47 | 4.47 | 4.65 | 4.52 | 4.51 | 4.55 | 4.49 | 4.49 |
| 1. My<br>family/representativ<br>is kept informed<br>about me as I<br>choose                                   | 4.58 | 4.46 | 4.45 | 4.70 | 4.47 | 4.45 | 4.60 | 4.45 | 4.45 | 4.69 | 4.51 | 4.50 | 4.50 | 4.49 | 4.49 |
| 2. My choices of<br>health care<br>providers are<br>respected                                                  | 4.38 | 4.52 | 4.49 | 4.75 | 4.53 | 4.49 | 4.53 | 4.51 | 4.51 | 4.69 | 4.57 | 4.54 | 4.79 | 4.54 | 4.54 |
| <ol> <li>I get the care and<br/>services I need</li> </ol>                                                     | 4.38 | 4.46 | 4.45 | 4.50 | 4.49 | 4.46 | 4.57 | 4.47 | 4.46 | 4.63 | 4.52 | 4.51 | 4.50 | 4.49 | 4.49 |
| <ol> <li>I receive<br/>medications on time<br/>in a manner<br/>acceptable to me</li> </ol>                     | 4.12 | 4.44 | 4.43 | 4.35 | 4.46 | 4.45 | 4.53 | 4.45 | 4.47 | 4.60 | 4.51 | 4.51 | 4.43 | 4.45 | 4.46 |
|                                                                                                    |      |      |      |      |      |      |      |      |      |      |      |      |      |      |      |
| - G. OVERALL                                                                                                   | 4.35 | 4.46 | 4.43 | 4.65 | 4.49 | 4.44 | 4.58 | 4.48 | 4.45 | 4.56 | 4.53 | 4.50 | 4.50 | 4.50 | 4.49 |
| <ol> <li>My lifestyle<br/>choices are<br/>respected</li> </ol>                                                 | 4.31 | 4.49 | 4.46 | 4.60 | 4.51 | 4.48 | 4.60 | 4.48 | 4.46 | 4.63 | 4.52 | 4.50 | 4.50 | 4.51 | 4.50 |
| 2. I am satisfied with<br>my overall<br>experience here                                                        | 4.37 | 4.45 | 4.42 | 4.60 | 4.47 | 4.44 | 4.53 | 4.46 | 4.44 | 4.56 | 4.52 | 4.48 | 4.57 | 4.48 | 4.47 |
| <ol> <li>I would<br/>recommend this<br/>residence and its<br/>services to a friend<br/>or loved one</li> </ol> | 4.38 | 4.47 | 4.43 | 4.75 | 4.50 | 4.43 | 4.60 | 4.50 | 4.47 | 4.50 | 4.56 | 4.52 | 4.43 | 4.53 | 4.50 |
|                                                                                                    |      | 2017 |      |      | 2016 |      |      | 2015 |      |      | 2014 |      | 2    | 013  |      |
|                                                                                                    |      |      |      | L    |      |      |      |      |      | 1    |      |      |      |      |      |

## Return to the Satisfaction Survey page. Click on the <u>Satisfaction Survey Percentiles</u>. Use this table to compare your responses to the 10<sup>th</sup>, 25<sup>th</sup>, 50<sup>th</sup>, 75<sup>th</sup>, & 90<sup>th</sup> percentiles.

#### 2017 SATISFACTION SURVEY PERCENTILES

The following is a table of the stored percentiles used in the Satisfaction Survey comparison reports to compare the scores for an ALC/association to those of all ALCs in the WCCEAL initiative.

Reporting Period: 2017 🔻

|                                                                   | 10th | 25th | 50th | 75th | 90th |
|-------------------------------------------------------------------|------|------|------|------|------|
| OVERALL                                                           | 4.00 | 4.19 | 4.38 | 4.55 | 4.71 |
| A. STAFF                                                          | 4.02 | 4.25 | 4.42 | 4.57 | 4.75 |
| A1. The staff members are courteous                               | 4.17 | 4.42 | 4.60 | 4.76 | 4.89 |
| A2. The staff members are available to talk with me               | 3.97 | 4.22 | 4.43 | 4.63 | 4.77 |
| A3. The staff members know what I like and dislike                | 3.79 | 4.05 | 4.24 | 4.45 | 4.67 |
| A4. I can get help when I need it                                 | 3.97 | 4.20 | 4.42 | 4.63 | 4.82 |
| B. RIGHTS                                                         | 4.04 | 4.24 | 4.43 | 4.60 | 4.79 |
| B1. I was informed of my rights                                   | 4.00 | 4.19 | 4.43 | 4.60 | 4.81 |
| B2. The people who work here protect my rights                    | 4.00 | 4.22 | 4.41 | 4.60 | 4.83 |
| B3. My privacy is respected                                       | 4.04 | 4.30 | 4.47 | 4.64 | 4.80 |
| B4. I am informed of rate and policy changes that might affect me | 3.80 | 4.07 | 4.33 | 4.57 | 4.75 |
| B5. I am treated with dignity and respect                         | 4.17 | 4.35 | 4.54 | 4.71 | 4.86 |
| C. ENVIRONMENT                                                    | 4.11 | 4.29 | 4.52 | 4.70 | 4    |
| C1. The residence is homelike and well-maintained                 | 4.00 | 4.30 | 4.53 | 4.73 | 4Le  |
| C2. I feel safe here                                              | 4.22 | 4.43 | 4.61 | 4.79 | 4    |

## **Analyzing Your Results**

- As you review your results, consider:
  - Are you satisfied with the number of residents who responded to the survey?
  - Have results improved, stayed the same, or declined over the years?
  - Are you seeing any trends?
  - What might cause these trends?
  - Are certain questions shaded in red (25<sup>th</sup> percentile)?
  - Do you want to address certain questions over the next several months?
  - What approaches might you take to improve results?

EcadingAge<sup>™</sup> Wisconsin Better Services for Better Aging

# **Sharing Your Results**

- Consider sharing results
  - Discuss the results with staff, residents, or family members at meetings.
  - See if they can offer insights on the "why" behind responses to certain questions.
  - Do they have ideas on improvements that will raise the satisfaction scores?
  - Share results with senior management or the organization's governing board.

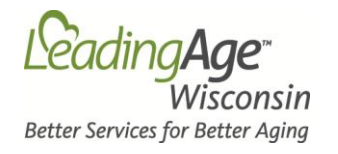

## Satisfaction Survey Results & QI

- Resident satisfaction is a key measure of resident quality of life.
- Report on the results of the satisfaction survey in your QI program.
- Record your efforts to improve resident satisfaction in your QI minutes.
- Be sure to celebrate positive results and improvements in resident satisfaction!

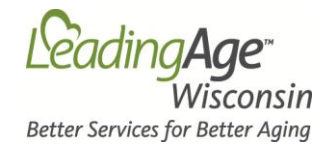

These results are a key measure of how residents feel about their home. Embrace the opportunity to improve resident satisfaction. In the long run it will make it easier to manage your assisted living community! Direct questions about the WCCEAL Resident Satisfaction Survey or results to **Jim Williams Director of Member Enrichment** LeadingAge Wisconsin 608.255.7060 jwilliams@LeadingAgeWI.org.